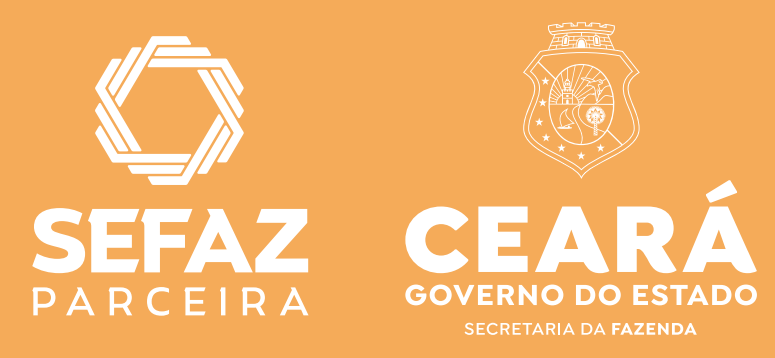

## Passo a passo Acesso Cidadão

NOVA FORMA DE ACESSO AO TRAMITA VIA ACESSO CIDADÃO PARA PESSOAS JURÍDICAS

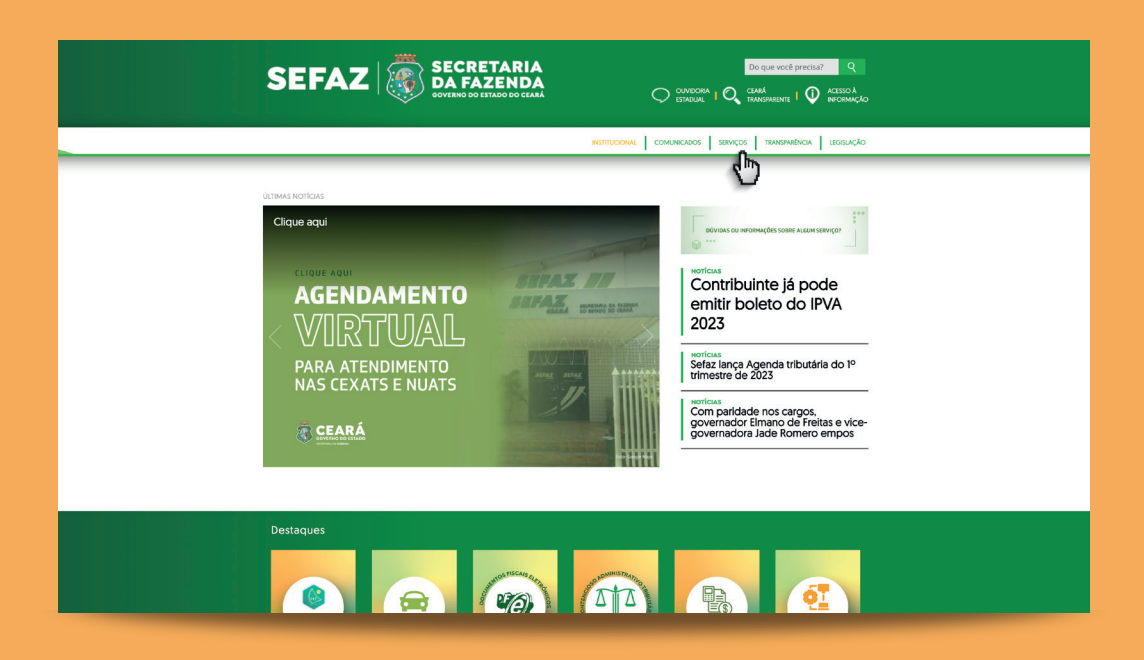

Passo 1: Acessar o site da Sefaz > Serviços

| CEARÁ<br>GOVERNO DO ESTADO<br>ECECTARIA DA AZENDA                    |                                 |                                                |                                          |
|----------------------------------------------------------------------|---------------------------------|------------------------------------------------|------------------------------------------|
| SERVIÇOS MAIS<br>UTILIZADOS PAGAMENTOS<br>IMPOSTOS E TA              | DE CERTIDÓES E CO               | ONSULTAS<br>VIDEICAS                           |                                          |
| Serviços > Mai                                                       | s Utilizados                    |                                                |                                          |
| AGENDAMENTO ONLINE<br>(ATENDIMENTO PRESENCIAL /<br>VIDEOCONFERÊNCIA) | AMBIENTE SEGURO                 | CF-E - CUPOM FISCAL<br>ELETRÔNICO              | CONHECIMENTO DE<br>TRANSPORTE ELETRÔNICO |
| CONSULTA DE<br>DOCUMENTOS                                            | CONTENCIOSO                     | CREDENCIAMENTO DF-E<br>COM CERTIFICADO DIGITAL | DOMICÍLIO TRIBUTÁRIO<br>ELETRÔNICO - DTE |
| EFD ICMS/IPI                                                         | EMISSÃO DE DAE TAXAS            | GLME - VALIDAÇÃO                               | GNRE                                     |
| IPVA                                                                 | ITCD                            | LEGISLAÇÃO TRIBUTÁRIA                          | NF-E - NOTA FISCAL<br>ELETRÔNICA         |
| NFC-E - NOTA FISCAL AO<br>CONSUMIDOR ELETRÔNICA                      | NOTA FISCAL AVULSA              | PORTAL SIGET                                   | PROCESSOS CADASTRAIS                     |
| REDESIM                                                              | SISCOEX                         | SITRAM                                         | SUA NOTA TEM VALOR                       |
| SUA NOTA VALE DINHEIRO                                               | VALIDAÇÃO DE AIDF<br>ELETRÔNICA |                                                |                                          |

Passo 2: Selecionar a opção Vipro/Tramita

## CADASTRO PARA PRIMEIRA ENTRADA VIA ACESSO CIDADÃO

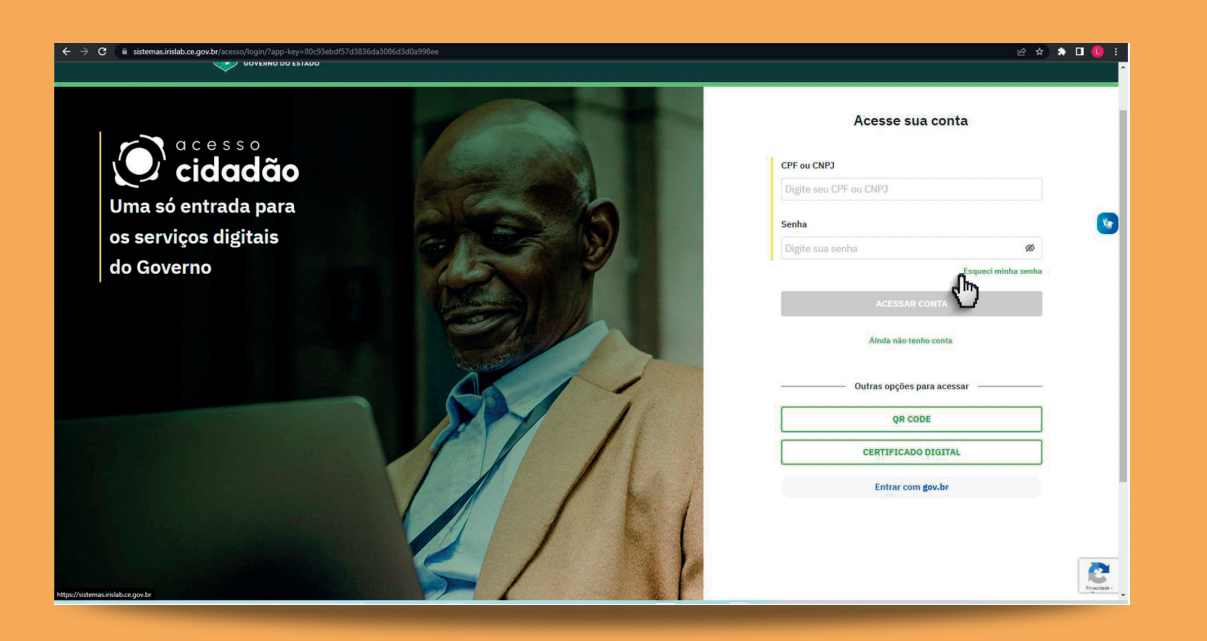

Passo 3: Ao selecionar a opção Vipro/Tramita, abrirá a página de autenticação do Acesso Cidadão. Inicialmente, deverá realizar o cadastro na plataforma, clicando na opção "Ainda não tenho conta".

| ← → C 🕯 sistemasirislab.ce.gov.br/acesso/login/signup |                                                                                                    | e ★ ★ ■ 🟮 :  |
|-------------------------------------------------------|----------------------------------------------------------------------------------------------------|--------------|
|                                                       | CONTRACT DO LANACO      Declos genis     Presecutiv      Voltar      Presecutiv      Voltar      Presecutiv      Voltar      Voltar |              |
|                                                       |                                                                                                    | Realisting - |

Passo 4: Logo após, informe seus dados cadastrais (CPF/CNPJ) para prosseguir no formulário de cadastro.

| WY WYERO DO ESIADO                                                                                                    |
|----------------------------------------------------------------------------------------------------|
| 🕢 identificação -> 🗹 Dados gerais -> 🖂 Validação de e-mail -> 🕞 Cadastro condivído                                                                                                    |
| Informar dados para cadastro                                                                                                    |
| Nome completo                                                                                                    |
| E-mail Celular                                                                                                    |
| Criar senha                                                                                                    |
| Senha Confirmar senha                                                                                                    |
| La concercio com es Tarmes de una e deten de principitade                                                                                                    |
| Os serviços do Acesso Cidadão são fornecidos pelo Governo do Estado do Ceará. Toda propriedade intelectual está<br>Protógida e resevad, por isso, para utilizar a plataforma é preciso seguir e concordar com os Termos de uso e o<br>Aviso de privacidade. |
| Voltar Prosseguir                                                                                                    |

Passo 4.1: Na aba "Dados Gerais", informar CPF/CNPJ, nome completo, e-mail e celular. Deve ler e concordar com os termos e clicar em "Prosseguir".

| (⊘ Identificação > ⊘ Dados genais > 🖂 Valdação de e-mail > 🕞 Castanto concluido                                                              |      |
|----------------------------------------------------------------------------------------------------|------|
|                                                                                                    |      |
| Valide seu e-mail<br>Envianos um código de verificação para seu e-mail cadastrado. Digite o código no campo a seguir para acessar sua conta. |      |
| Insira o código<br>Digite o código enviado por e-mail                                                                                        |      |
| Voltar Finalizar cadastro                                                                                                    |      |
|                                                                                                    |      |
|                                                                                                    |      |
|                                                                                                    |      |
|                                                                                                    |      |
|                                                                                                    | Real |

Passo 4.2: Será enviado um código de verificação por e-mail. Na aba "Validação de e-mail", inserir o código no campo indicado. Depois, clicar no botão "Finalizar cadastro".

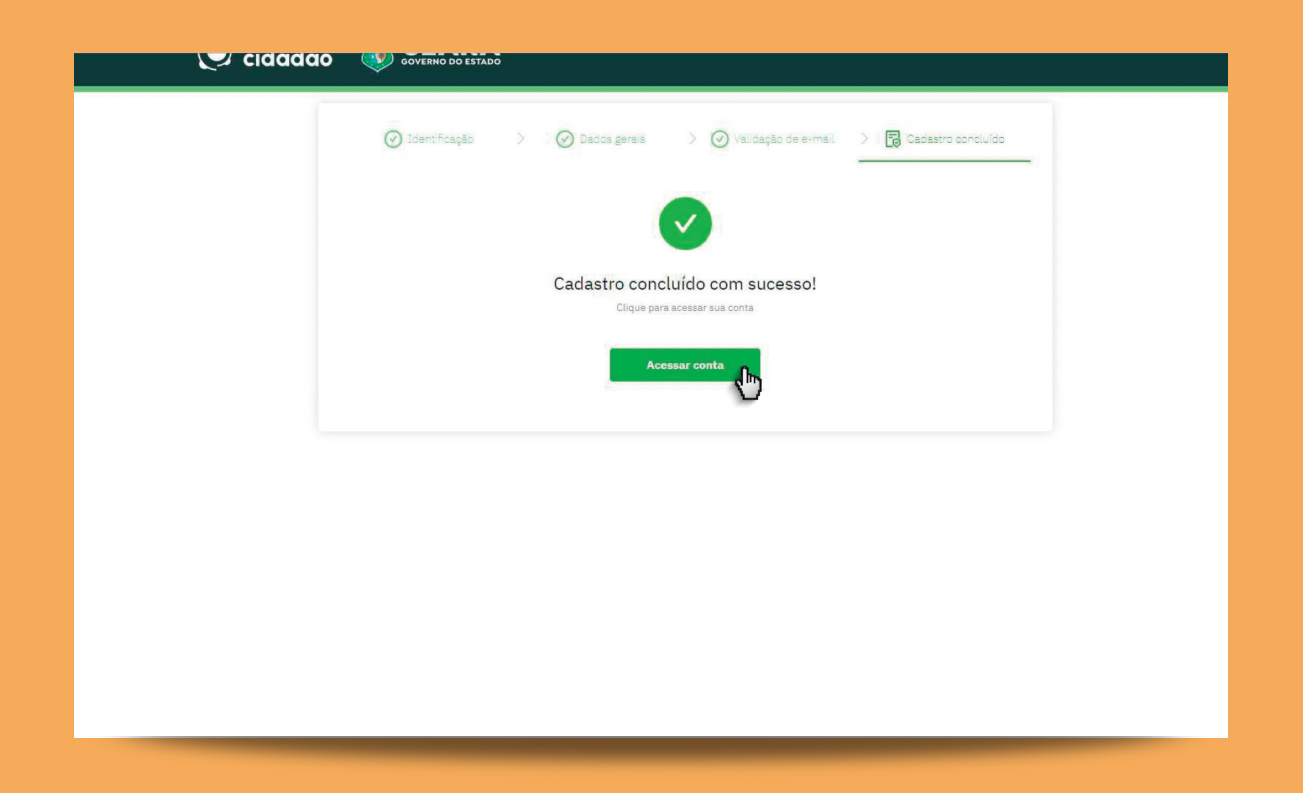

Passo 4.3: Na aba "Cadastro Concluído", clicar em "Acessar Conta" e será redirecionado à tela do Acesso Cidadão.

## ACESSO AO TRAMITA COM CERTIFICADO DIGITAL

| Portal do Governo   Ceará Transparente   Ouvidoria                                                                                                    | Acessibilidade A 🗛 👫 🐓 💽                                                                                                    |
|----------------------------------------------------------------------------------------------------|----------------------------------------------------------------------------------------------------|
|                                                                                                    |                                                                                                    |
| Virtual Virtual Virtua Virtual Virtual Virtual Virtual Virtual Virtual Virtual Virtual | Acesse sua conta  CPF ou CNP3  Digite seu CPF ou CNP3  Senha  Digite sua senha  CacessAR CONTA  AccessAR CONTA  AccessAR CONTA  AccessAR CONTA  CerrificADO DigitaL  CerrificADO DigitaL |
|                                                                                                    | Entrar com gov.br                                                                                                    |

Passo 5: Para acesso de pessoa jurídica, procurador ou contador, selecionar a opção "Certificado Digital"

| GOVERNO DO<br>Estado do Ceará |                                                                                                    |   |
|-------------------------------|----------------------------------------------------------------------------------------------------|---|
|                               |                                                                                                    |   |
|                               |                                                                                                    |   |
|                               |                                                                                                    |   |
|                               | SECRETARIA DA FAZENDA                                                                                                    |   |
|                               |                                                                                                    |   |
|                               | Estou abindo um processo para mim ou para uma de minhas filiais do Estado do Ceará                                                   |   |
|                               | O Quéro abdir um processo para um contribuinte do qual sou procurador no StGET/DFE O Quero representar uma pessoa física ou jurídica |   |
|                               | Entru                                                                                                    | h |
|                               |                                                                                                    | C |
|                               |                                                                                                    |   |
|                               |                                                                                                    |   |
|                               |                                                                                                    |   |

Passo 6: Após concretizar os passos anteriores, o usuário estará na tela inicial do Tramita, onde deverá escolher uma das opções de acesso e clicar em "Entrar".

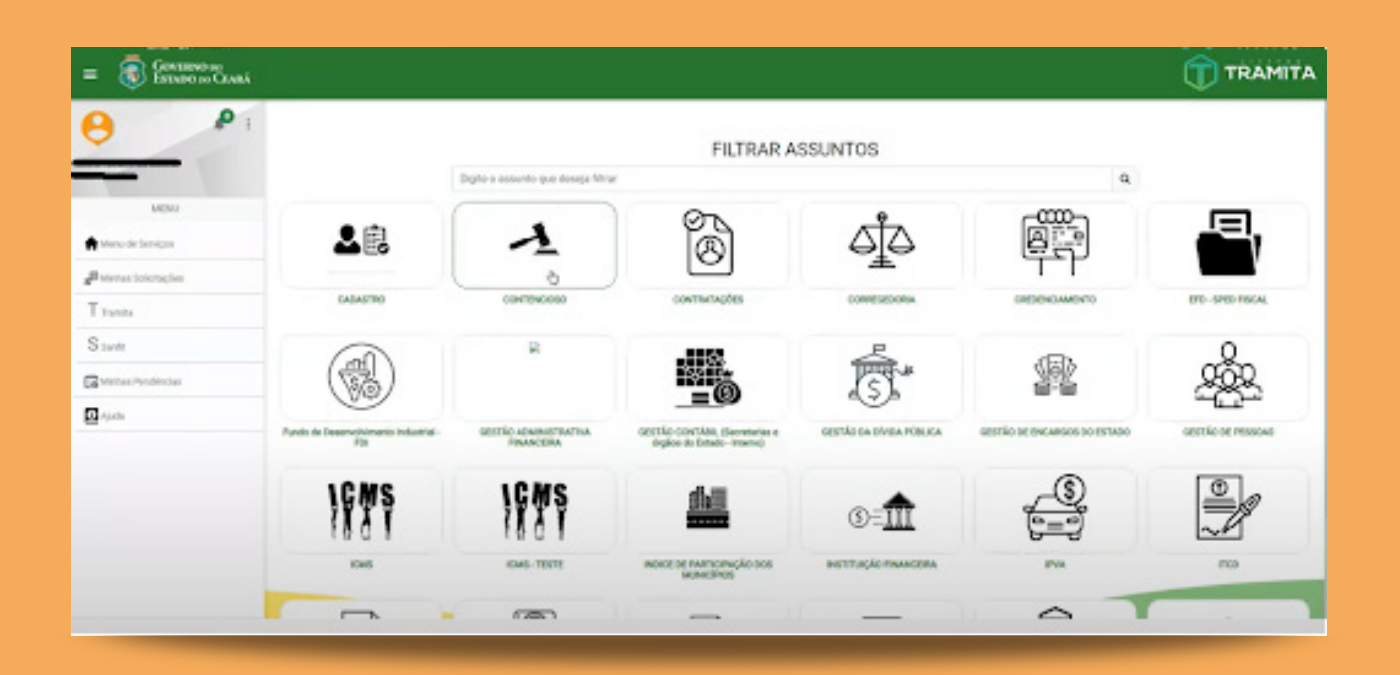

Passo 7: Agora, o contribuinte estará no menu de serviços do sistema Tramita e pronto para abrir um assunto processual.

85 3108-2200 plantaofiscal@sefaz.ce.gov.br

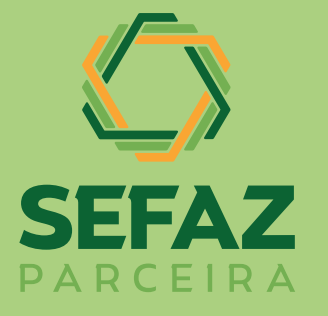

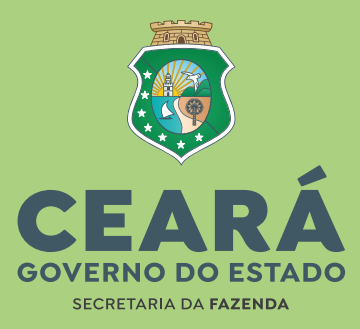